# 华南师范大学校园网入网指南

## 第一章 用户类别

华南师范大学校园网用户共分为三个类别:

一、普通用户:持有本校校园一卡通的师生。

二、单位办公用户。

三、临时用户:短训学生、访问学者、外籍教师及其他经学校授 权用户。

以下按类别分别作详细的入网指引。

#### 第二章 入网指引

一、普通个人用户(持有本校校园一卡通的师生)入网

(一)普通用户的校园网账号为个人校园一卡通卡号,密码默认为身份证后六位。

(二)入网方式:

1、自助办理:

(1) 电脑端:用户凭个人校园网账号和密码登录"统一身份认证平台"(https://sso.scnu.edu.cn)→"常用应用"→"网络自助服务"→"自助缴费"后即可激活账号上网。

a)用户凭个人校园网账号和密码登录学校"统一身份认证平台" (https://sso.scnu.edu.cn)。

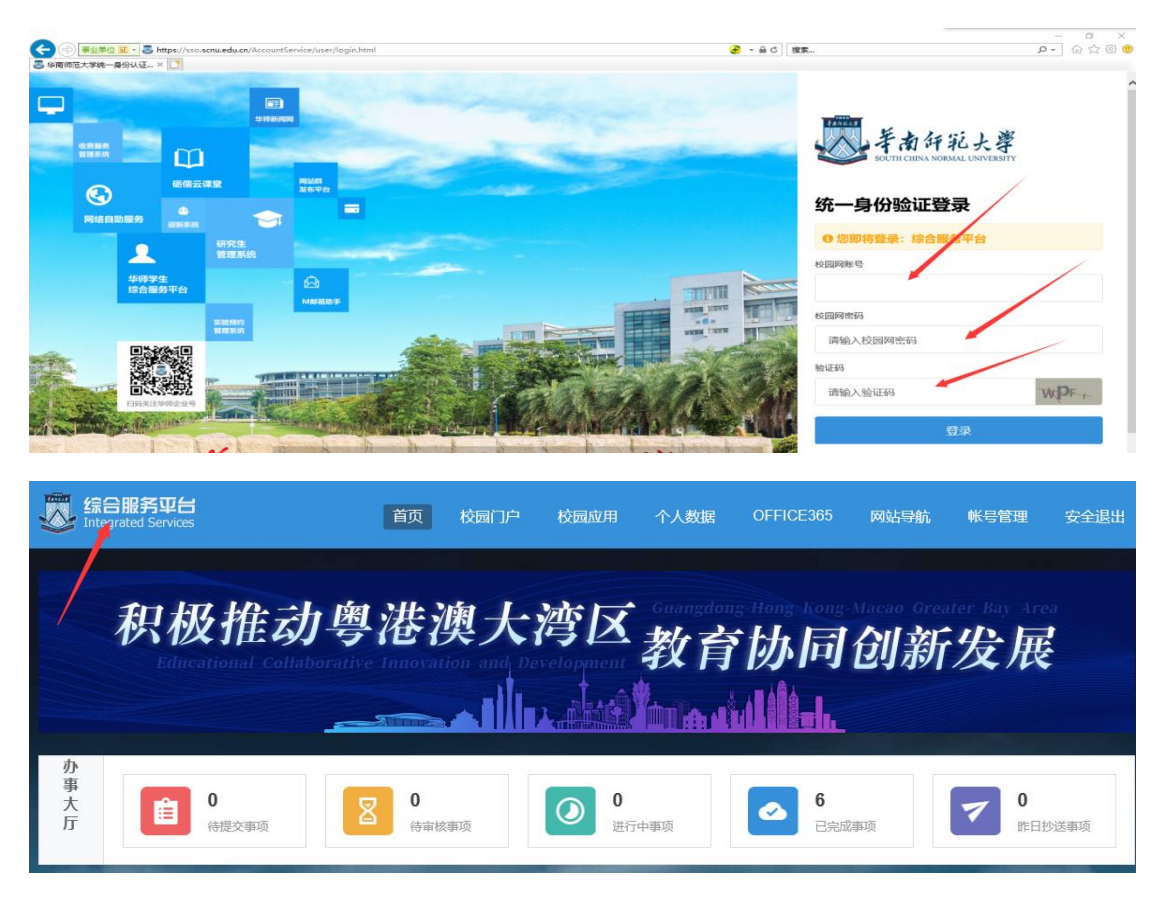

b)点击"常用应用"中的"网络自助服务"。

| 常用应用 我的M      | 应用             |              |        |                                                                                                    |             |              |                |             | 查看更多           |
|---------------|----------------|--------------|--------|----------------------------------------------------------------------------------------------------|-------------|--------------|----------------|-------------|----------------|
|               | 软              |              |        | and the second second s | Microsoft   |              |                |             |                |
| 网上办事大厅        | 协同办公平台         | 会议服务平台       | 网络自助服务 | 砺儒云课堂                                                                                                    | 微软正版化系<br>统 | M邮箱助手        | 国有资产管理<br>系统   | 网站群发布平<br>台 | 信息填报平台         |
| <b>O</b> ILIB |                |              |        | F                                                                                                    |             |              | <b>V</b>       | NEWS        |                |
| 图书馆业务         | 华师学生综合<br>服务平台 | 人事管理信息<br>系统 | 职称评审系统 | 考勤系统                                                                                                    | 大学城考勤       | 收费服务管理<br>系统 | 因公出访信息<br>管理系统 | 华师新闻网       | 非全日制办学<br>管理系统 |

# c)点击"自助缴费",按流程缴费后即可激活账号上网。

| 8       | 👼 网络自助服务系统       |           |                  |                  |        |           |            |                  |                    |           |      |  |  |
|---------|------------------|-----------|------------------|------------------|--------|-----------|------------|------------------|--------------------|-----------|------|--|--|
| (<br>账户 | <b>20</b><br>□概况 | ▲<br>修改密码 | <b>↓</b><br>拔号记录 | <b> </b><br>上网记录 | ☑ 缴费记录 | ▶<br>自助缴费 | ┣╋<br>补充差额 | <b>ひ</b><br>网络启停 |                    |           |      |  |  |
|         |                  |           |                  |                  |        |           |            |                  |                    |           |      |  |  |
| É       | 1助缴费             |           |                  |                  |        |           |            |                  |                    |           | 我要缴费 |  |  |
|         | 序号               | 订单        | 号                |                  | 上网帐号   | 付款人帐      | 寻 状态       | 下单时间             | 对账时间               | 付款金额      | 操作   |  |  |
|         | 1                | 2007      | 711011464830     | 501610811        |        |           | 已完成        | 2016-06-02 09:21 | 2016-06-02 09:41:  | 17 210.00 |      |  |  |
|         | 2                | 2007      | 11011448010      | 056719304        |        |           | 已完成        | 2015-11-20 17:00 | 2015-11-20 17:02:2 | 29 210.00 |      |  |  |

(2) 移动端:用户手机微信关注"华南师范大学"企业号→"网

络服务"→"网络缴费"→"自助缴费"后即可激活账号上网。

a) 用户手机微信端关注"华南师范大学"企业号,点击"网络自助服务"。

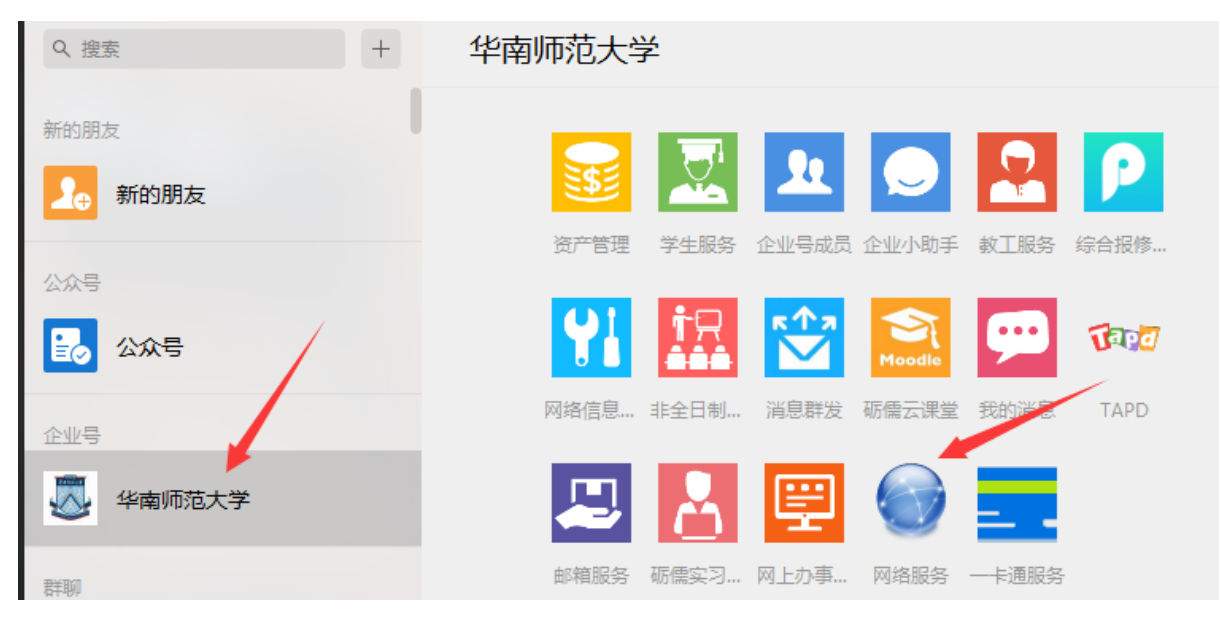

b)点击"网络缴费"中的"自助缴费"。

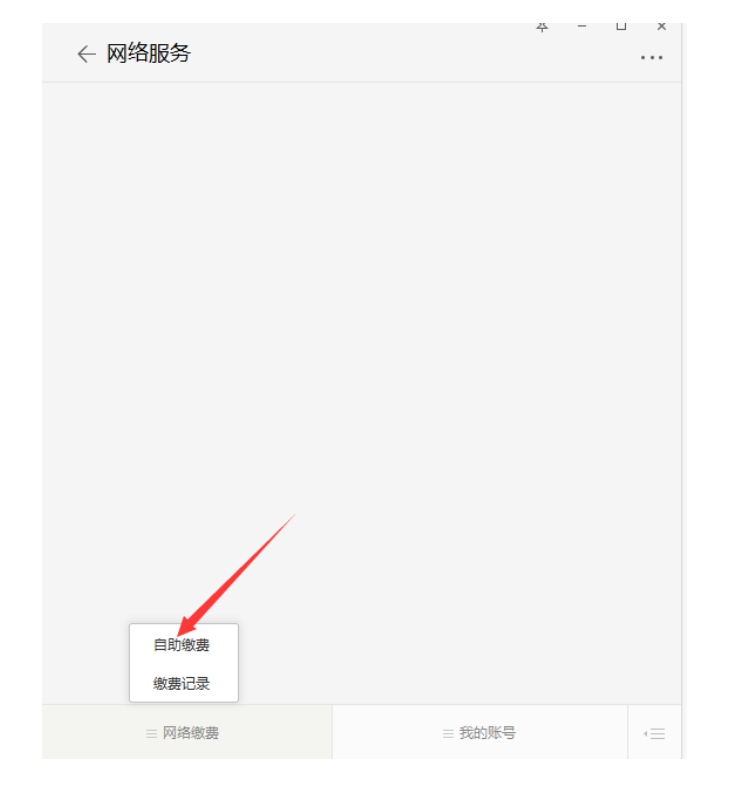

c)点击"自助缴费",按流程缴费后即可激活账号上网。

| 返 网络             | 🔍 网络自助服务系统 安全 |              |           |           |                  |           |                     |                     |        |      |  |  |  |
|------------------|---------------|--------------|-----------|-----------|------------------|-----------|---------------------|---------------------|--------|------|--|--|--|
| <b>企</b><br>账户概况 | 修改密码          | ★<br>拔号记录    | <br>上网记录  | ☑<br>缴费记录 | <b>⋟</b><br>自助缴费 | ▶<br>补充差额 | ✿ 网络启停              |                     |        |      |  |  |  |
|                  |               |              |           |           |                  |           |                     |                     |        |      |  |  |  |
| 自助缴费             | 1             |              |           |           |                  |           |                     |                     |        | 我要缴费 |  |  |  |
| 序号               | 订单            | 号            |           | 上网帐号      | 付款人帐             | き 状态      | 下单时间                | 对账时间                | 付款金额   | 操作   |  |  |  |
| 1                | 2007          | 711011464830 | 501610811 |           |                  | 已完成       | 2016-06-02 09:21:41 | 2016-06-02 09:41:17 | 210.00 |      |  |  |  |
| 2                | 2007          | 711011448010 | 056719304 |           |                  | 已完成       | 2015-11-20 17:00:56 | 2015-11-20 17:02:29 | 210.00 |      |  |  |  |

(3)用户激活上网后,可通过该网络自助服务系统进行余额查询、修改密码、充值缴费、自助暂停/恢复、以及查询个人上网记录、 缴费记录等操作。

| <b>22</b><br>账户概况                       | <b>小</b><br>修改密码           | <b>よ</b><br>拔号记录 | <b> </b><br>上网记录 | ☑ | <b>▶</b><br>自助缴费 | ▶<br>补充差额 | <b>☆</b><br>网络启停 |  |  |  |  |
|-----------------------------------------|----------------------------|------------------|------------------|---|------------------|-----------|------------------|--|--|--|--|
| 1                                       |                            |                  |                  |   |                  |           |                  |  |  |  |  |
| 校园网账号                                   | 校园网账号基本信息                  |                  |                  |   |                  |           |                  |  |  |  |  |
| /<br>用户账号                               | 用户账号                       |                  |                  |   |                  |           |                  |  |  |  |  |
| 用户姓名                                    | 3                          |                  |                  |   |                  |           |                  |  |  |  |  |
| 账户余额                                    | 账户余额:150                   |                  |                  |   |                  |           |                  |  |  |  |  |
| 日用状が                                    | 启用状态:正常<br>业前希望:世生光生存得     |                  |                  |   |                  |           |                  |  |  |  |  |
| ヨ則長食・子土十平長食<br>套餐说明:150元半年、 査督期间不能暂停网络。 |                            |                  |                  |   |                  |           |                  |  |  |  |  |
| 套餐起始日期:2017-09-25                       |                            |                  |                  |   |                  |           |                  |  |  |  |  |
| 下次扣费                                    | 下次扣费日期:2019-09-19          |                  |                  |   |                  |           |                  |  |  |  |  |
| 注: 以」                                   | 注: 以上信息有不正确的地方可联系网络管理人员修正。 |                  |                  |   |                  |           |                  |  |  |  |  |

| Ņ | ⑦〕<br>《户概况 | 修改密码 | <b>よ</b><br>拔号记录 | <b>  </b><br>上网记录 | <b>⊘</b><br>缴费记录 | <b>▶</b><br>自助缴费 | <b>止</b><br>补充差额 | <b>◆</b><br>网络启停 |        |                       |  |  |  |
|---|------------|------|------------------|-------------------|------------------|------------------|------------------|------------------|--------|-----------------------|--|--|--|
|   |            |      |                  |                   |                  |                  |                  |                  |        |                       |  |  |  |
| ſ | 缴费记录       |      |                  |                   |                  |                  |                  |                  |        |                       |  |  |  |
|   | 序号         |      | Ŧ                | 网账号               |                  |                  | 缴费方              | πţ               | 缴费金额   | 缴费时间                  |  |  |  |
| 1 |            |      |                  |                   |                  | 现金缴费             |                  |                  | 1000.0 | 2012-12-14 08:40:20.0 |  |  |  |
| - |            |      |                  |                   |                  |                  |                  |                  |        |                       |  |  |  |

2、现场办理

(1)用户持校园一卡通原件到网络中心签订《华南师范大学校 园网入网协议》办理开户。

(2)用户开户后,可通过"网络自助服务系统"进行修改密码、 充值缴费、自助暂停/恢复、以及查询个人上网记录、缴费记录等操 作;也可到网络中心办公室办理以上事务。

二、单位办公用户入网

用户凭统一身份认证账号密码登录学校"网上办事大厅" (http://ehall.scnu.edu.cn/taskcenter/home)或登录"统一身份 认证平台"(https://sso.scnu.edu.cn)→"常用应用"→"网上办 事大厅",在事项分类中点击"信息化服务"—"校园网办公账号申 请",按流程办理入网申请。

三、临时用户入网

(一) 短训学生、访问学者、外籍教师

1、单位委派专人统一收齐资料:入网用户列表、入网用户有效 证件原件和复印件、入网用户已确认签名的《华南师范大学校园网入 网协议》(打开网址 <u>https://nc.scnu.edu.cn/a/20190709/338.html</u>,在"网络服务 相关链接"中下载)到网络中心办理开户。

2、本人持有效证件原件及复印件到网络中心签订《华南师范大 学校园网入网协议》办理开户。 二、其他用户

本人持有效证件原件及复印件到网络中心签订《华南师范大学校园网入网协议》办理开户。

## 第三章 服务支撑

一、石牌校区服务电话: 020-85211498、 020-85211499;
联系地址:石牌校区网络中心(原实验大楼)。
二、大学城校区服务电话: 020-39311498、020-39311499;
联系地址:图书馆一楼。

三、南海校区服务电话: 0757-86687823;

联系地址: 信息中心楼 214。